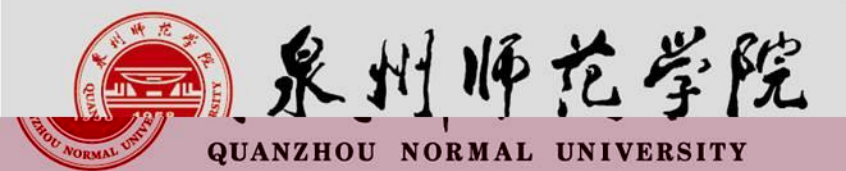

## 教师资格证认证网报注意事项

цСэ.

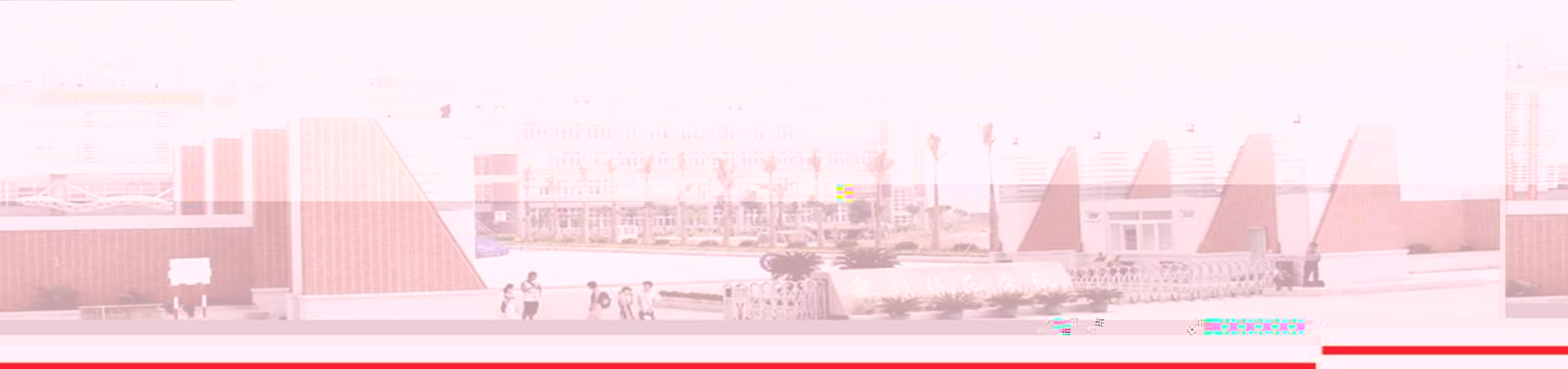

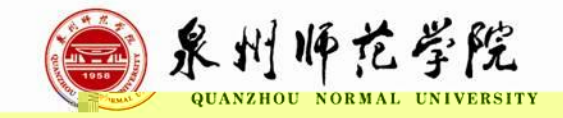

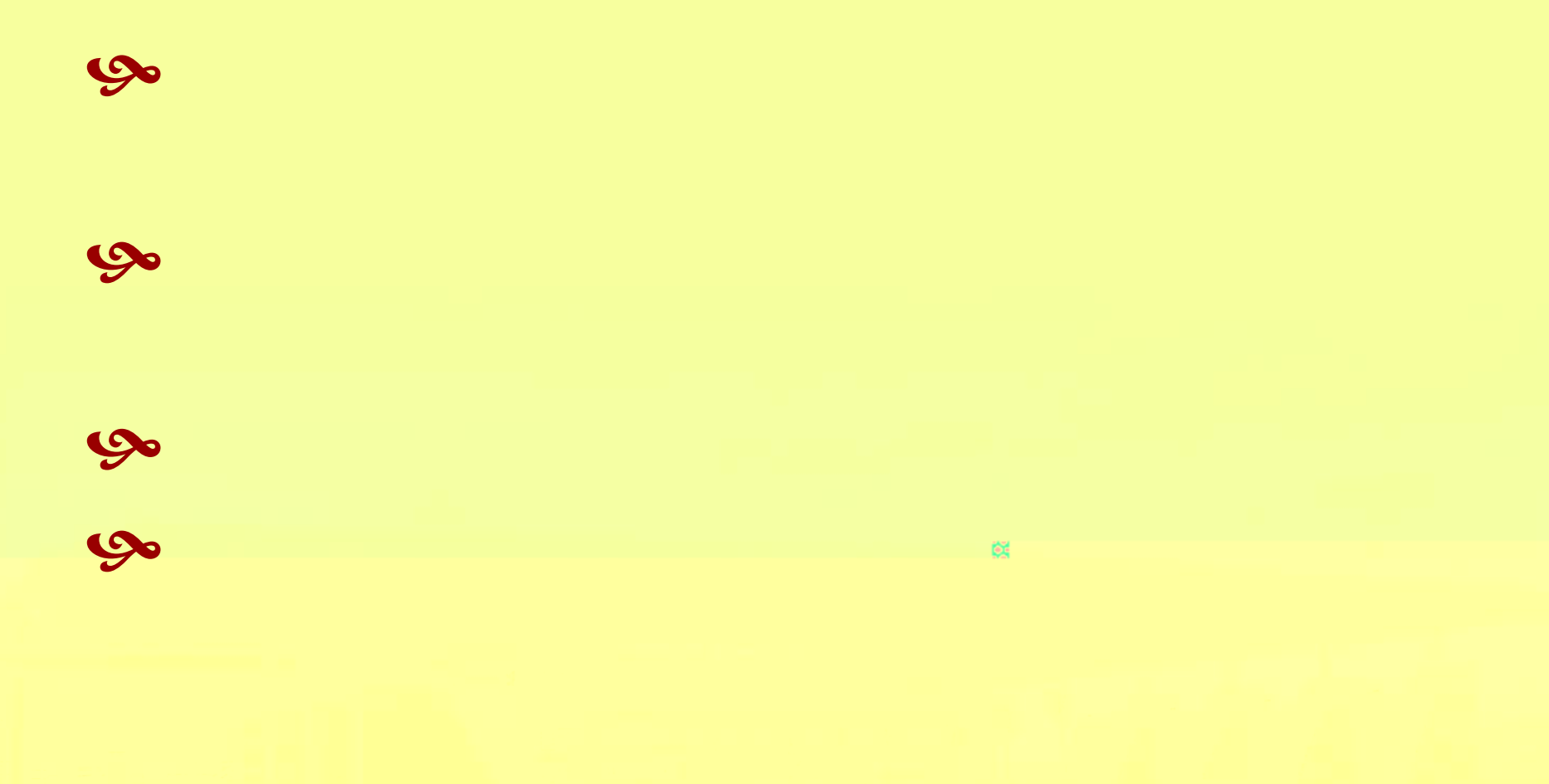

.95

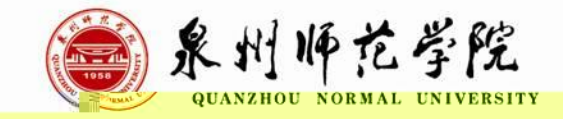

.N ##

## https://www.chsi.com.cn/

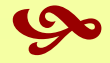

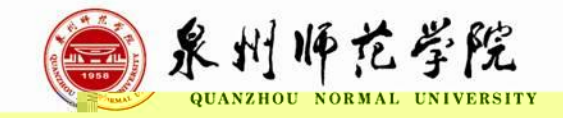

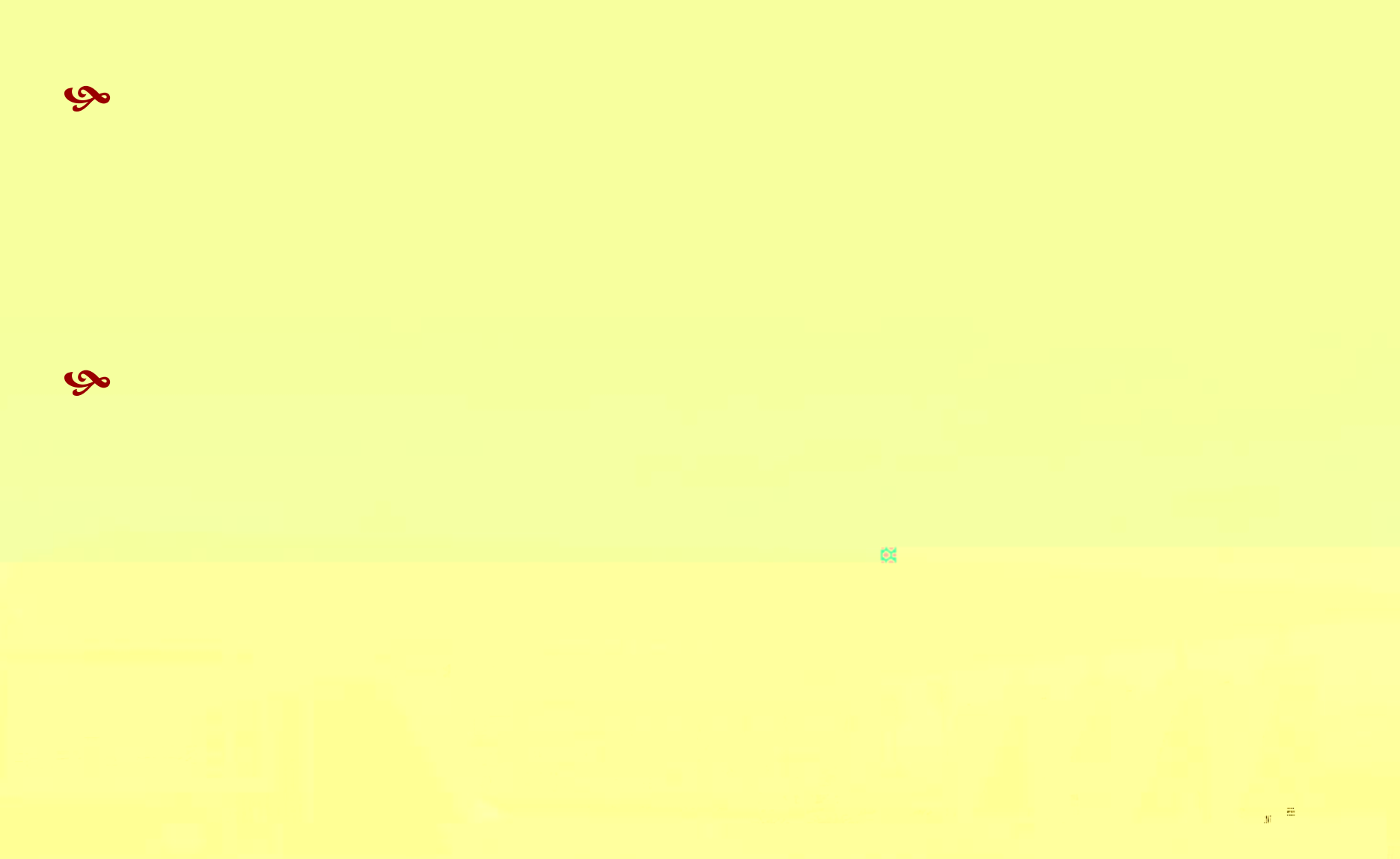

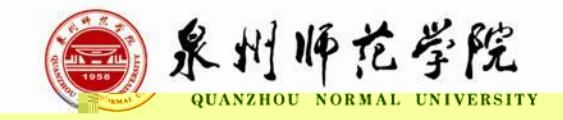

## http://www.jszg.edu.cn

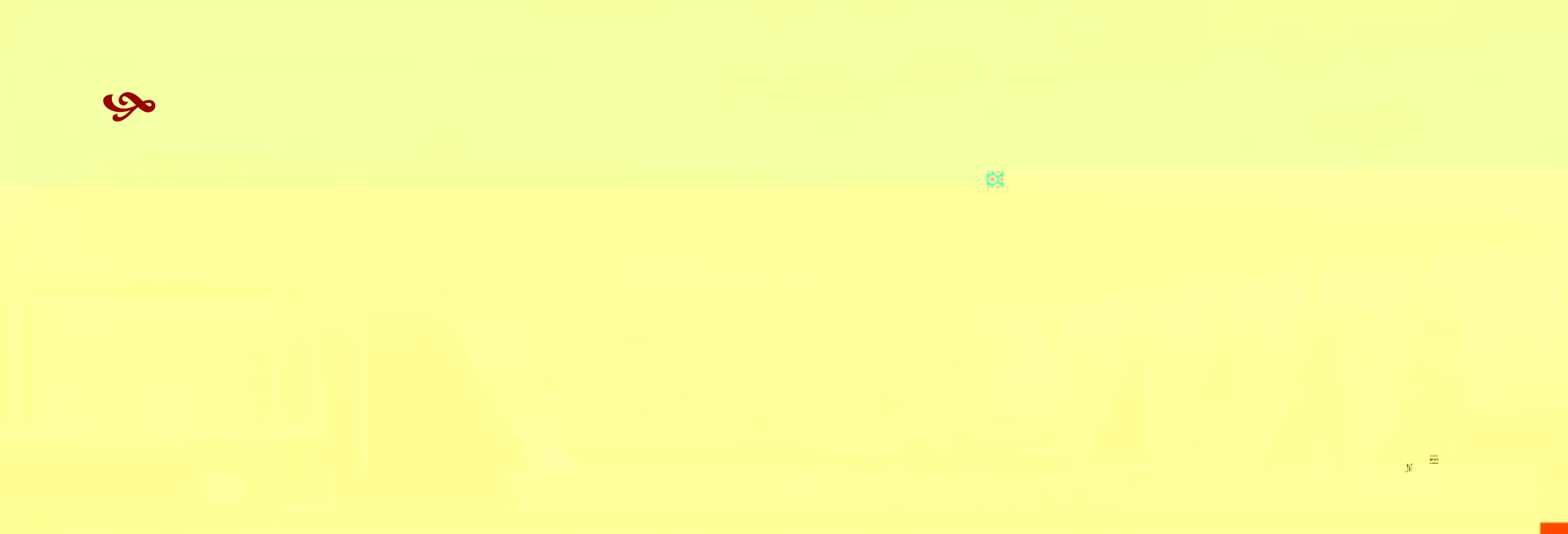

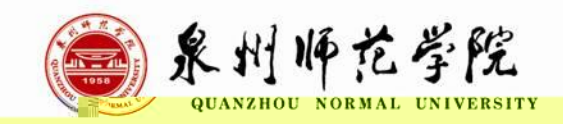

¢3

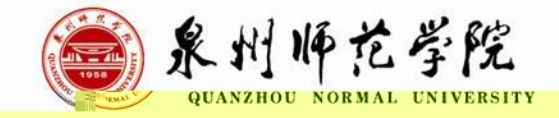

## 2022 5 26 8:00-6 17 24:00

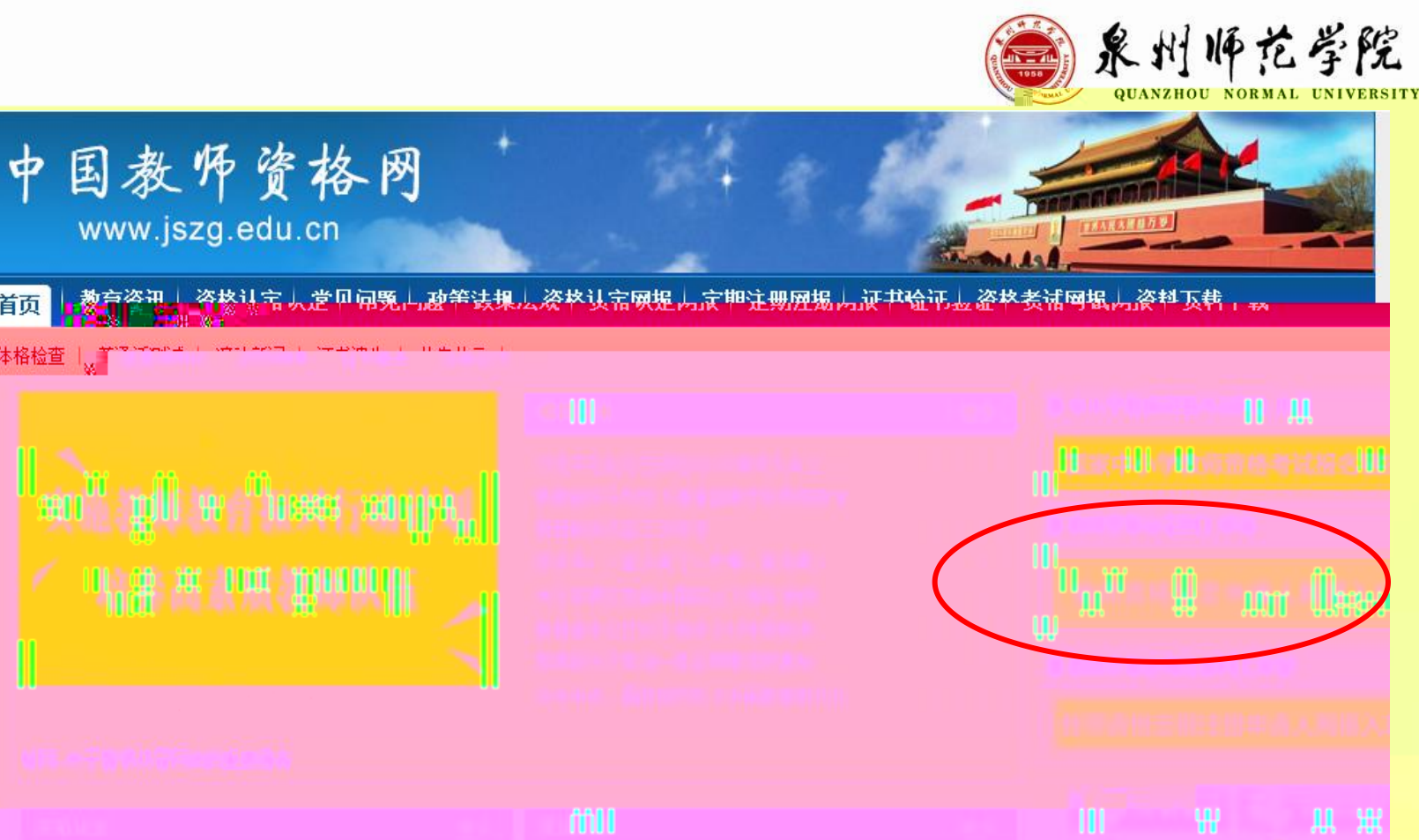

体格检查

网站首页

.N #8

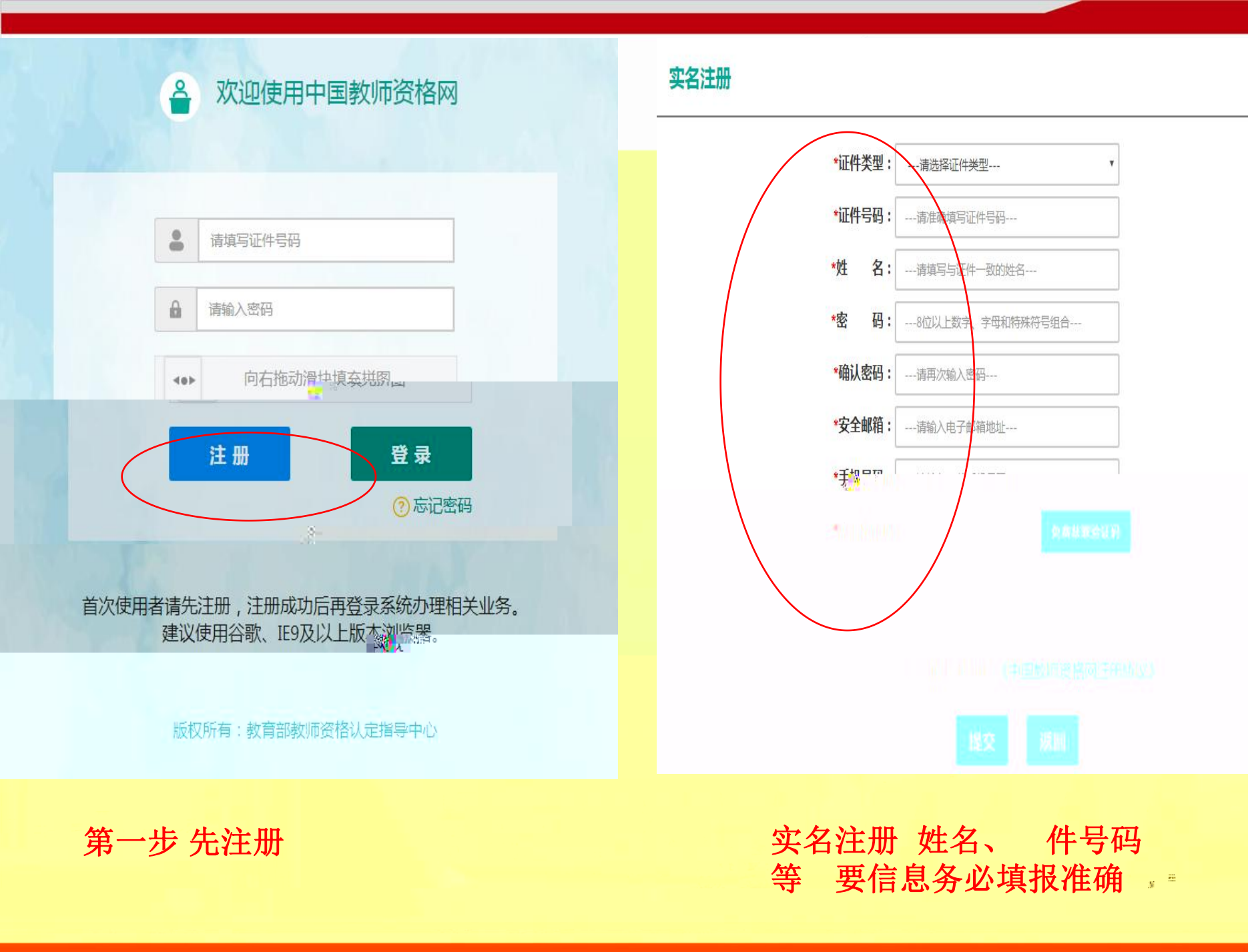

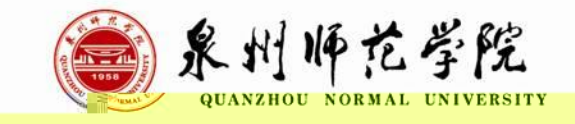

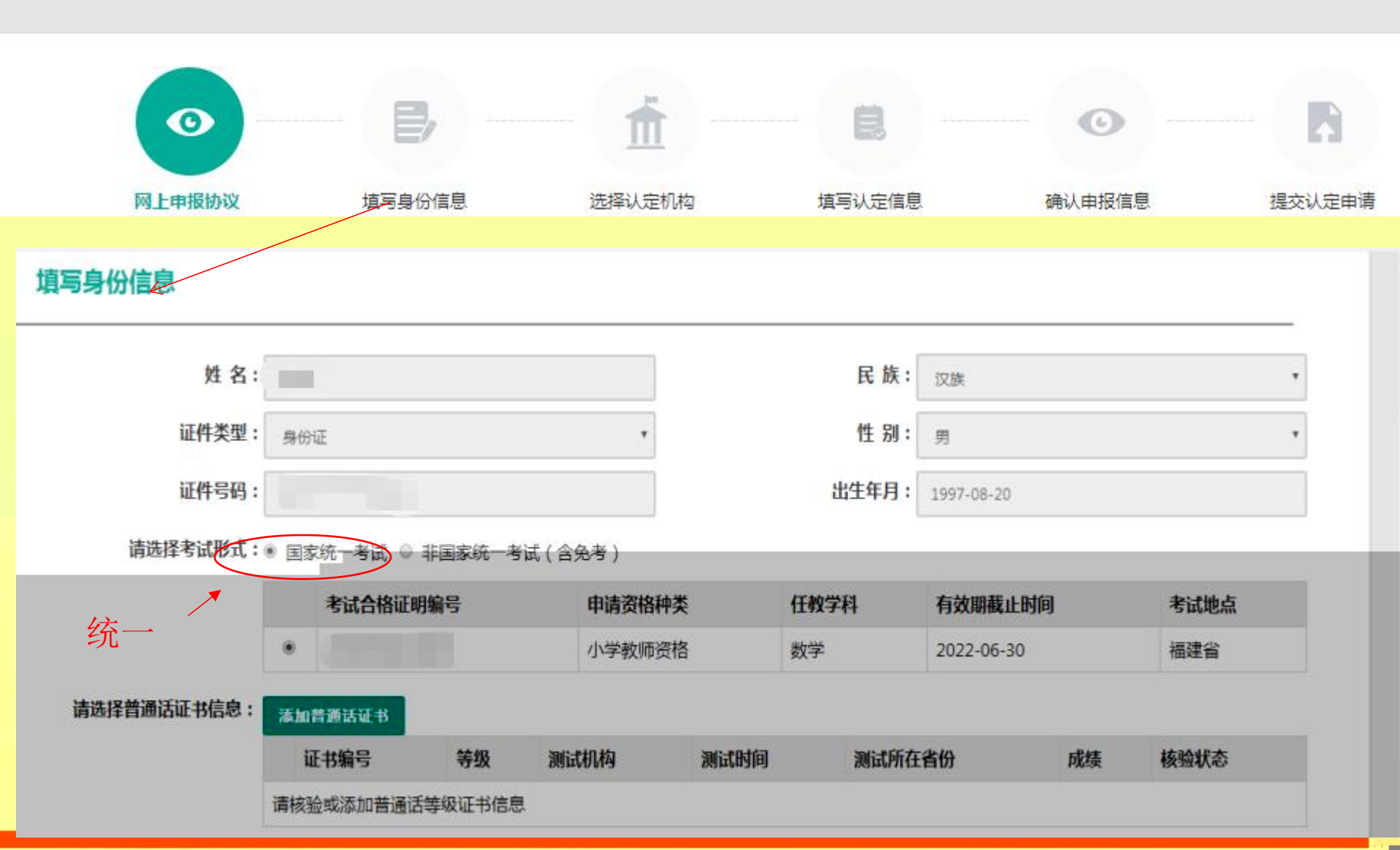

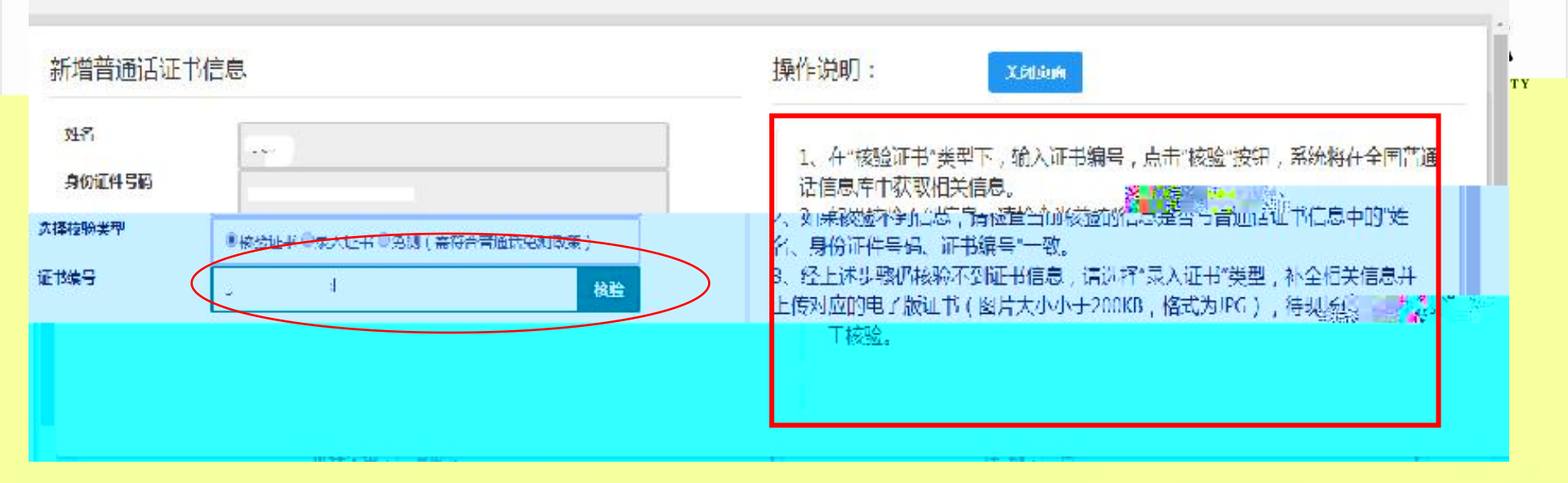

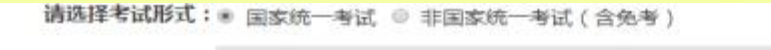

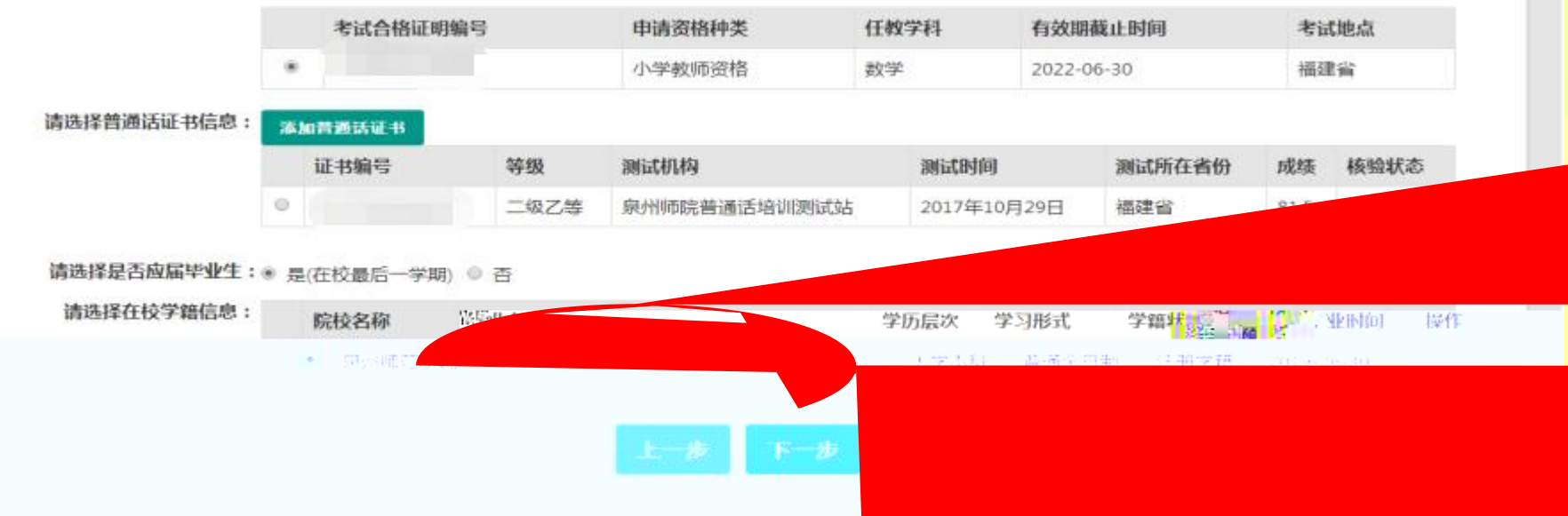

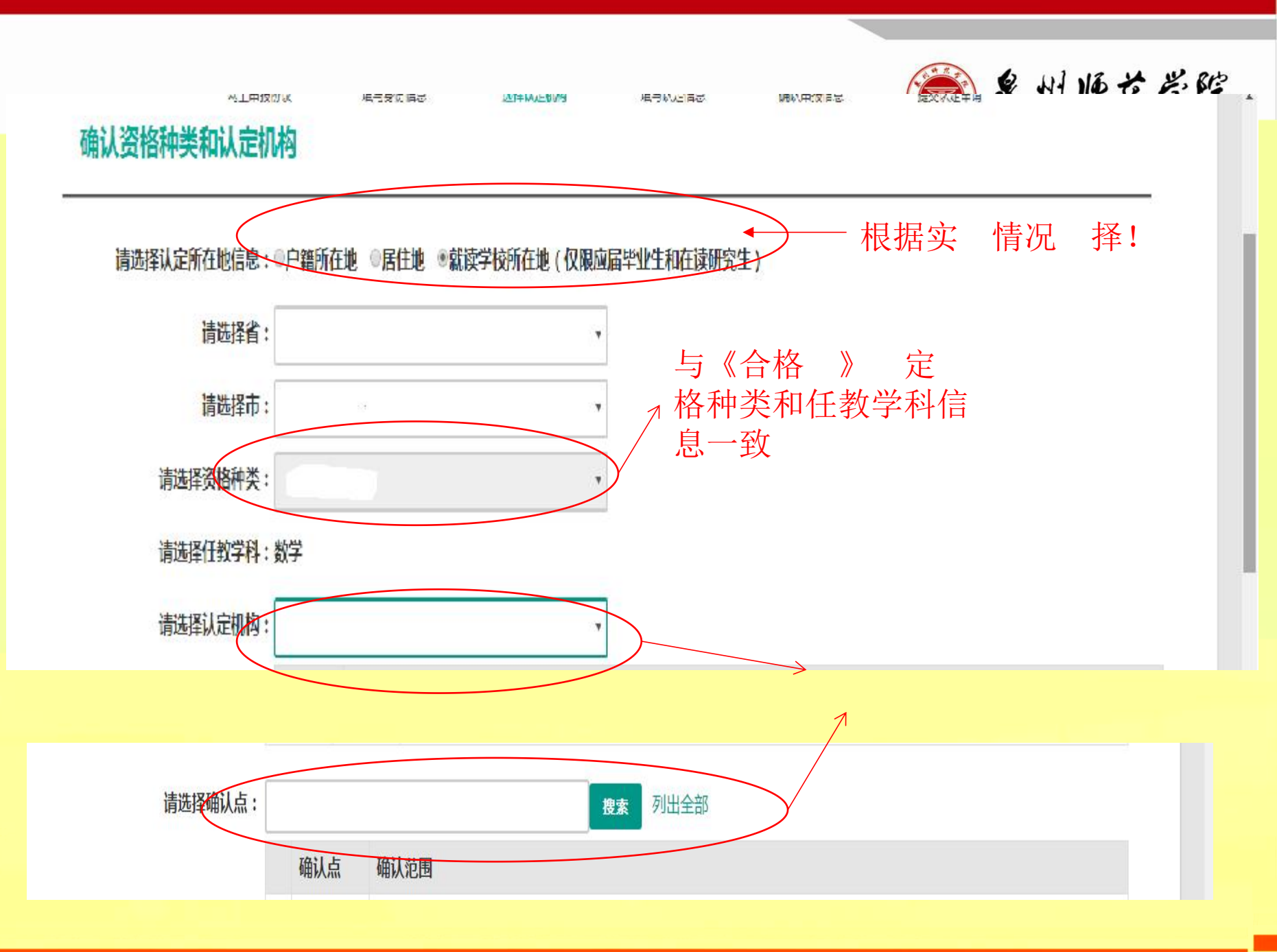

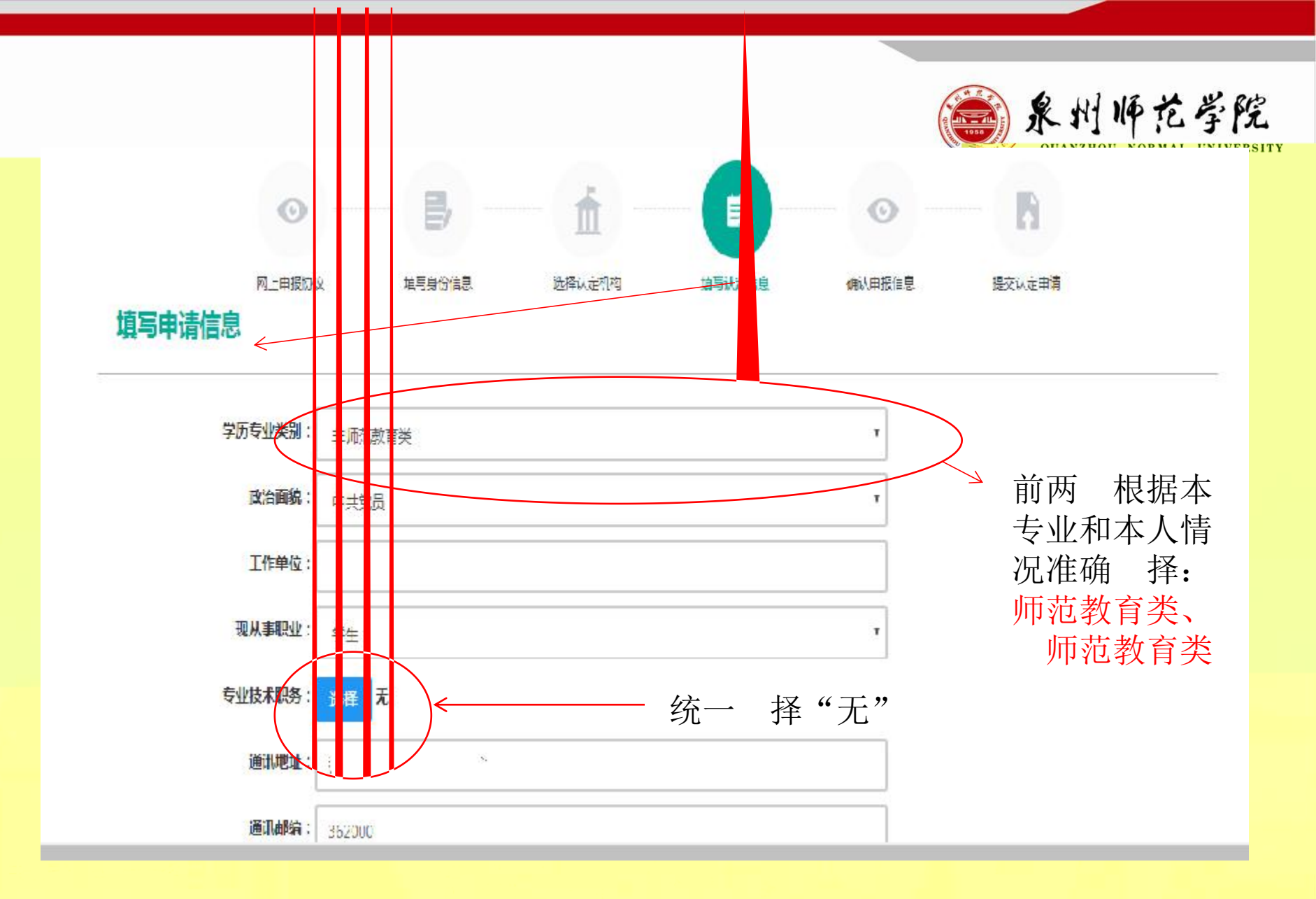

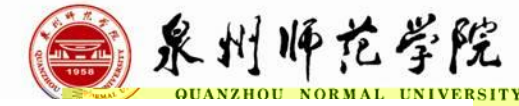

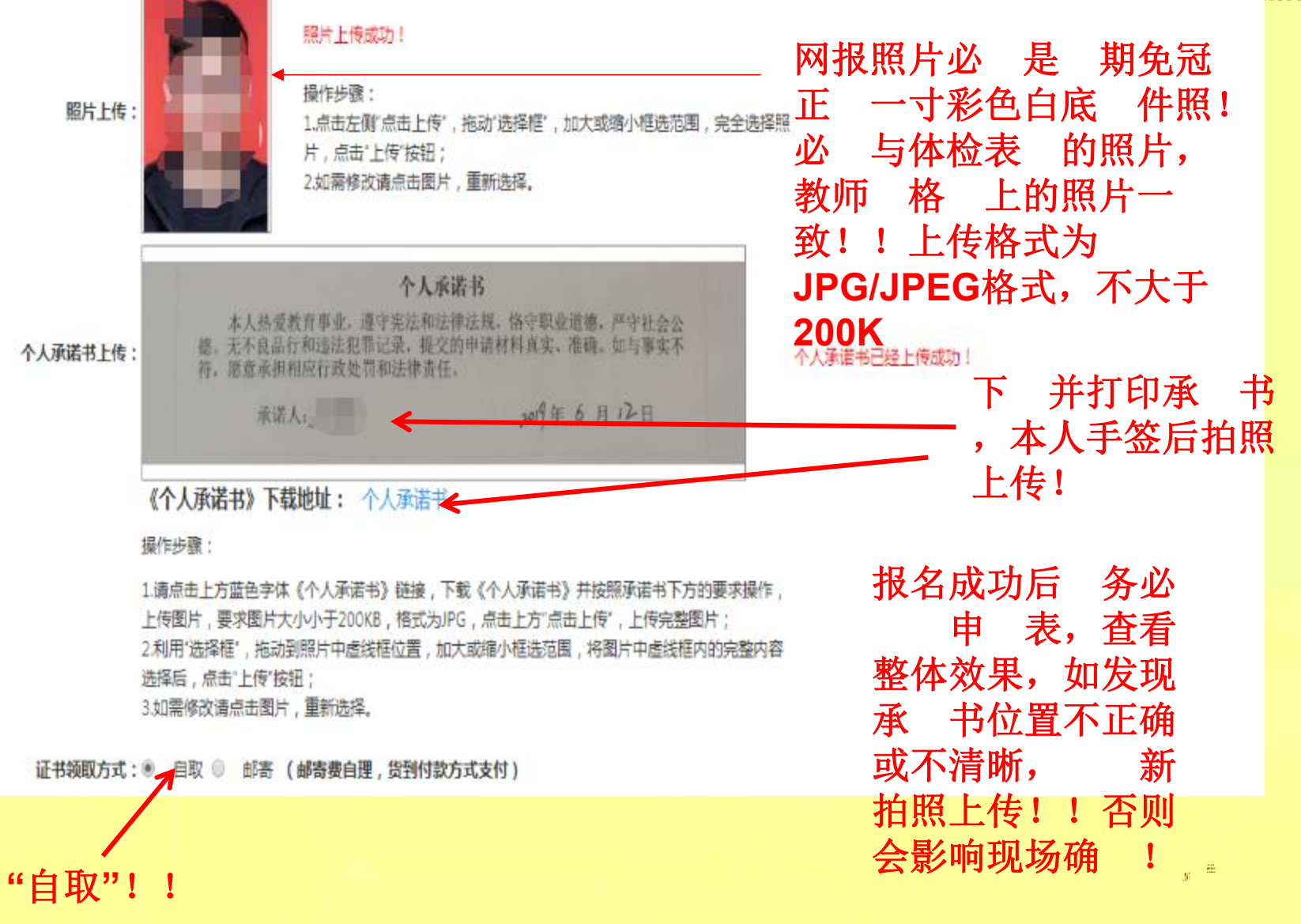

**条**心

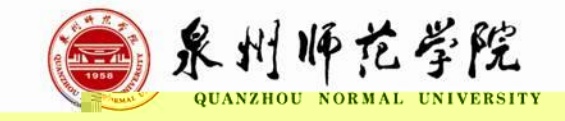

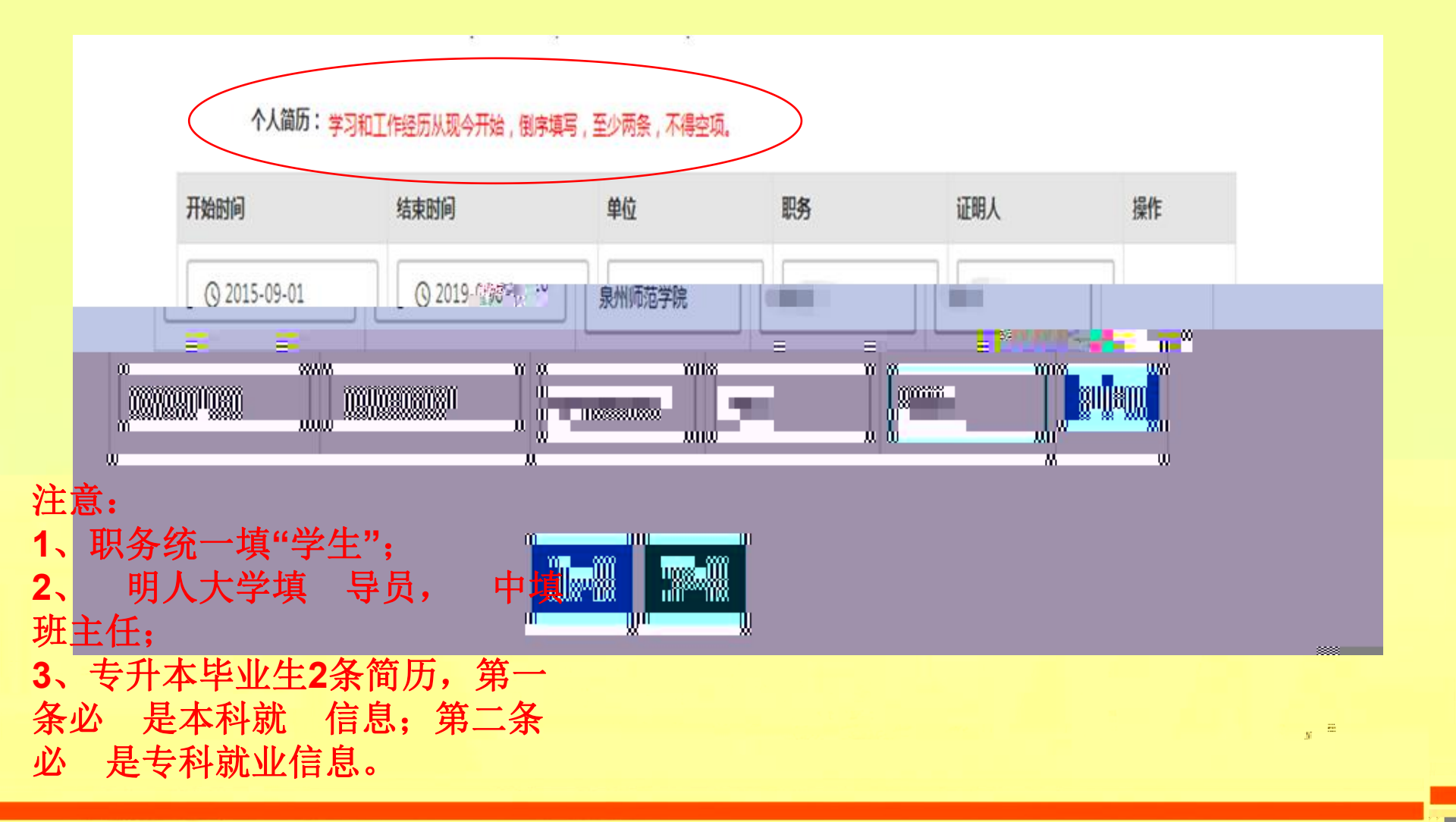

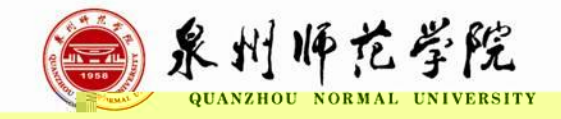

明: 择在学校所在地 定的网报以此ppt为准, 择回生源地 定的以当地教育 局正式发文为准,此ppt仅供参考!